### Accessing Google Classroom for DET students from an App on a phone or tablet.

This can be helpful if parents are wishing to sign the students in on their phones or tablets. This will allow you to take photos of the work they have completed and upload it to the classroom.

<u>Step 1</u>

Download the App on your device.

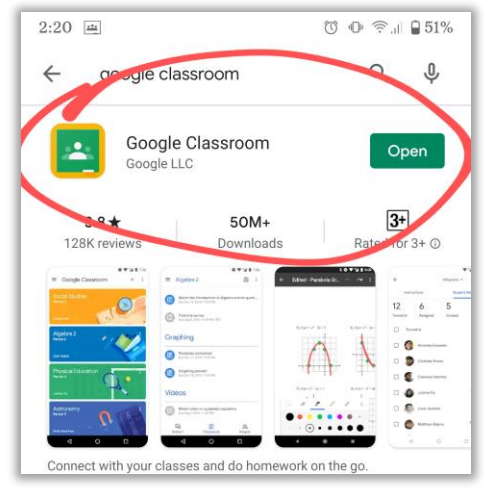

#### <u>Step 2</u>

You will see this page.

Click get started to sign in.

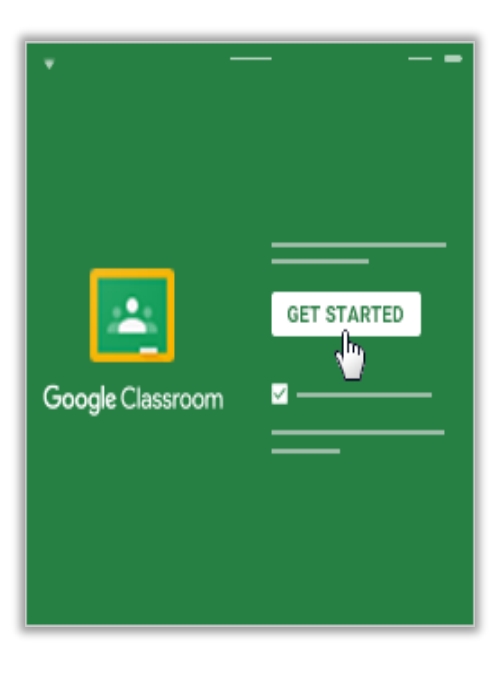

# <u>Step 3</u>

Use the students DET email address to sign in. The extension is @education.nsw.gov.au Click next

| 2:08                                                | ⓒ ⊕ 奈.⊪ ⊒ 55%              |
|-----------------------------------------------------|----------------------------|
|                                                     | Google                     |
|                                                     | Sign in                    |
| Use your                                            | Google Account. Learn more |
| Email or phone –<br>first.last@edu<br>Forgot email? | ucation.nsw.gov.au         |
| Create account                                      |                            |
|                                                     | Next                       |

#### Step 4

It will then show you this page.

Click accept to direct you to the department log in

The student then will log in with their user name and password

## Click log in.

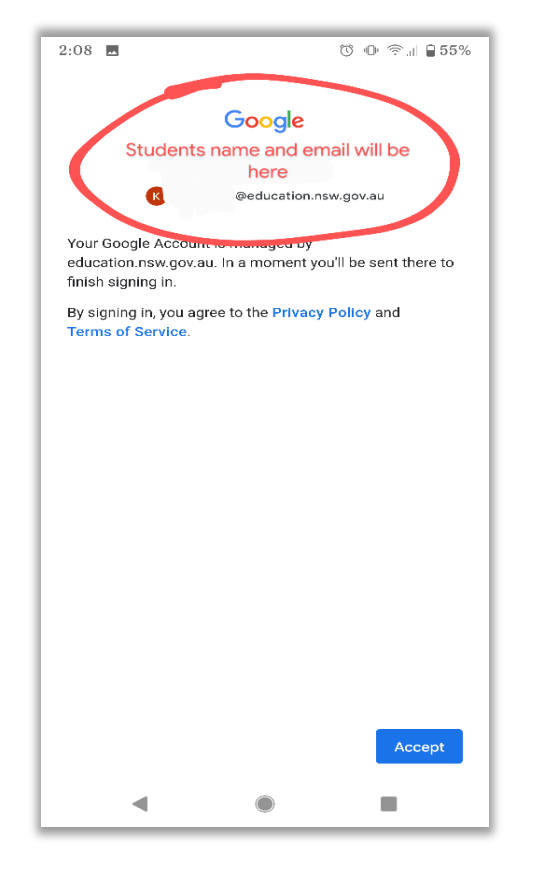

| 2:08 | <b></b>                      | ଓ © 奈.⊪ 🔒 54% |
|------|------------------------------|---------------|
| NSV  | V Department of Education    |               |
|      |                              |               |
|      |                              |               |
|      | Login with your DoE a        | iccount       |
|      | User ID                      |               |
|      | Enter vour user ID           |               |
|      | Example: jane.citizen1       |               |
|      |                              |               |
|      | Password                     |               |
|      | Enter your password          |               |
|      | Log in<br>Forgot your passwo | ord?          |
|      | Have trouble logging         | g in?         |
|      | Help for DoE stat            | ff            |
|      |                              |               |
|      |                              |               |
|      |                              |               |
| ACC  | CESSIBILITY                  |               |
| INF  | ORMATION ACCESS              |               |
|      | < ●                          |               |

#### <u>Step 5</u>

Your child should now be logged in on the device.

You are complete

#### Troubleshooting

If you are logged in under another username or email. Click on the three lines.

This will open up a page that looks like the third image on this page. Click on the appropriate email to view the classroom.

This will also allow you to have multiple children signed in.

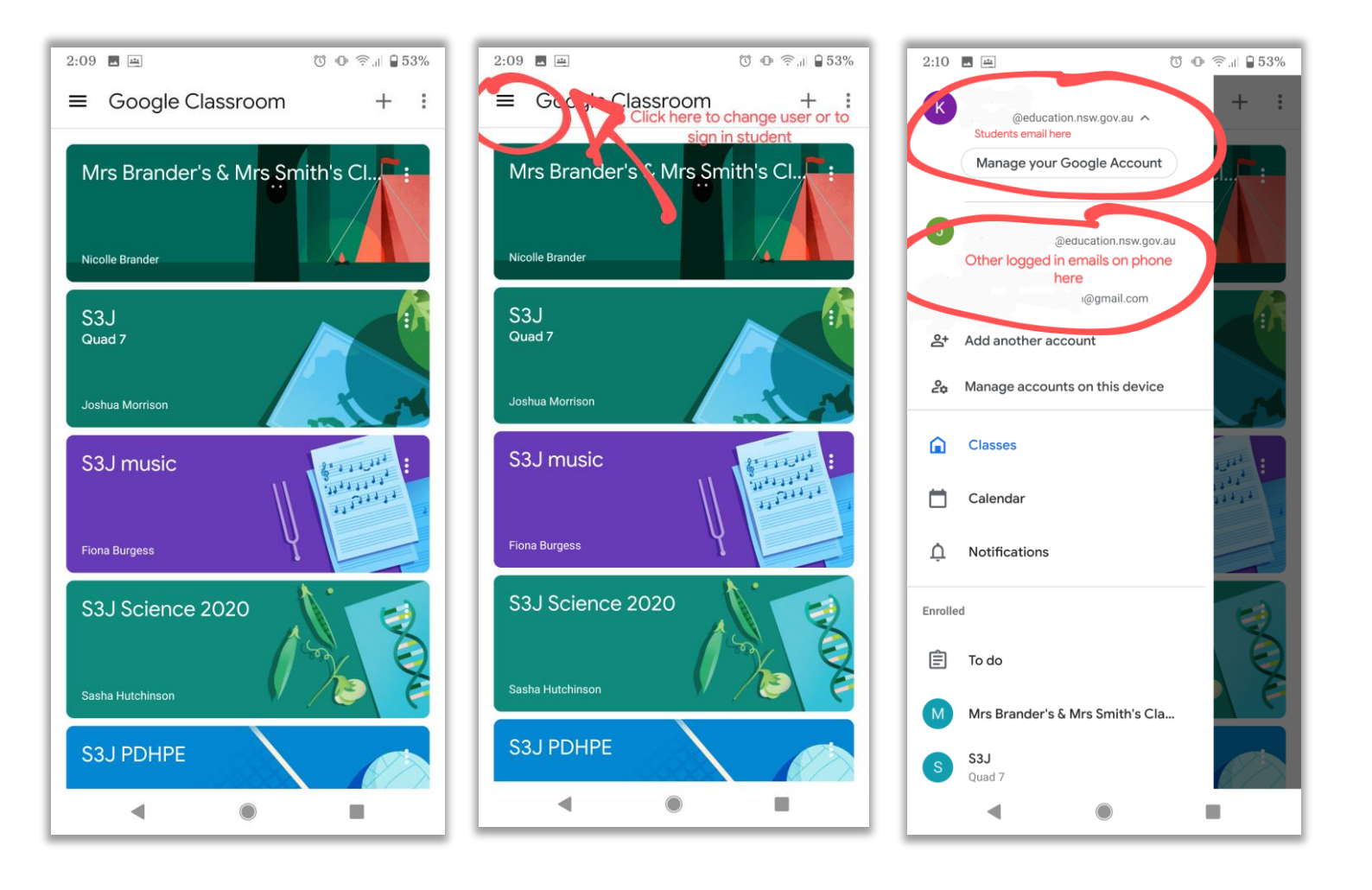